## PASSWORD INSTRUCTIONS FOR ONLINE PORTAL

## Search for MyEducation BC in your web browser or go to https://www.myeducation.gov.bc.ca/aspen/logon.do

Important Tip: Use a Computer (not your phone) to login the first time. Once you have changed your password then your can login on your phone.

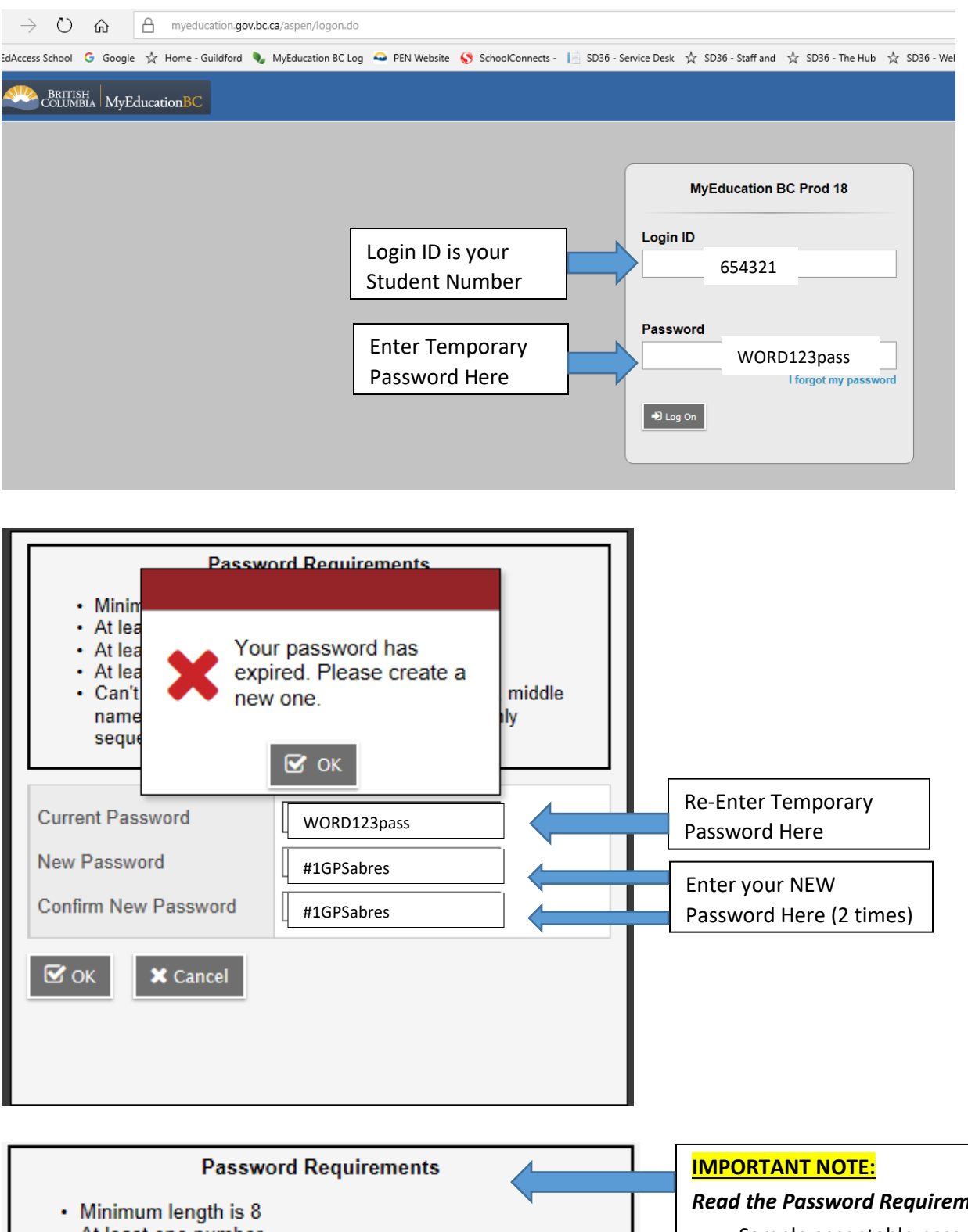

- At least one number
- · At least one capital and lowercase letter
- · At least one symbol that isn't a letter or number
- · Can't contain 'password', login name, first name, middle name, last name, date of birth, personal id, or only sequential letters or numbers

**Read the Password Requirements Carefully** 

Sample acceptable passwords: Sunny#1234 happY48\$ ABCd@1234

What is a Symbol? Use Shift key +a number (ie. Shift+3 = #, Shift+5 = %, ShiFt +2 = @)